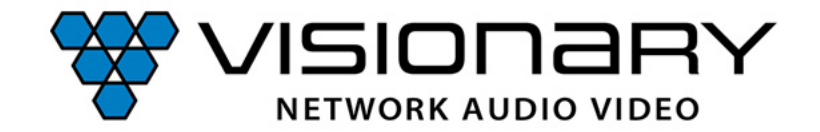

# Visionary Solutions Guide d'installation

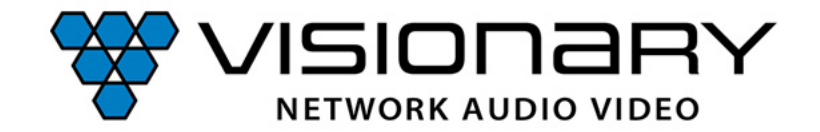

# Visionary Solutions & Netgear ProAV Switches

Guide de configuration du réseau M4250

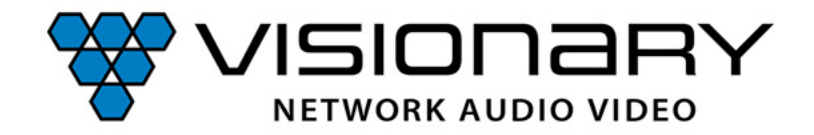

#### Configuration du réseau

La mise en service de la Solution Visionary AVoIP est particulièrement conviviale avec les commutateurs NetgearProAV.

Connectez votre ordinateur au port OBB du commutateur NetgearProAV.

Modifiez les paramètres réseau de votre ordinateur en une adresse statique dans le domaine 192.168.0.xxx

Ouvrez le navigateur et saisissez l'adresse IP 192.168.0.239 dans le champ URL et connectez-vous:

Nom de connexion = **admin** 

Mot de passe =\_

(Laissez vide, après définir un nouveau mot de passe)

*Remarque:* Vous pouvez également accéder au commutateur via n'importe quel autre port. Veuillez lire les instructions du switch.

| ~ | 🙆 network       |                    | × +                 |            | - | 0 | × |
|---|-----------------|--------------------|---------------------|------------|---|---|---|
| ← | $\rightarrow$ C | A Nicht sicher 192 | 2.168.0.239/#/login | ං <u>ර</u> | Ď | b | : |

#### **NETGEAR**<sup>®</sup>

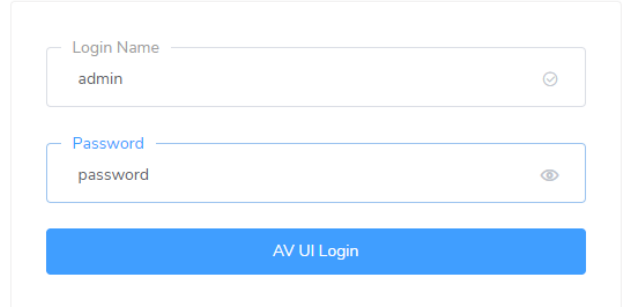

| Main UI allows for advance<br>switching features. | IP-Einstellungen bearbeiten |
|---------------------------------------------------|-----------------------------|
|                                                   | Wangen °                    |
|                                                   | IPv4                        |
|                                                   | Ein Ein                     |
|                                                   | IP-Adresse                  |
|                                                   | 192.168.0.201               |
|                                                   | Subnetzmaske                |
|                                                   | 255.255.255.0               |
|                                                   | Gateway                     |
|                                                   | Bevorzugter DNS             |

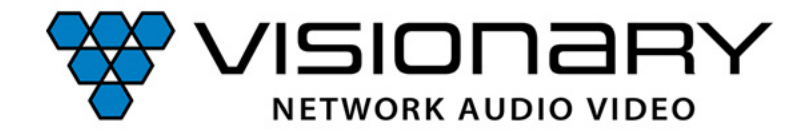

# Configuration du réseau

Aller à "Network Profiles" et créez un nouveau profil. Utilisez le modèle "Visionary AV Network". Attribuez ce profil aux ports physiques du switch auxquels un produit Visionairy doit être connecté.

Si nécessaire, créez des profils supplémentaires pour, par exemple, Dante Audio, Control, Cooperate.

**Remarque:** Assurez-vous que vous utilisez une version actuelle du firmware. Dans le cas contraire, le profil Visionary n'est peut-être pas disponible.

| NETGEAR             | Ē                                     |                                | Darl                          | k Theme 🔵 @ Save こ Rebo                              | oot Question/Help ~ 🕒 admin ~   |
|---------------------|---------------------------------------|--------------------------------|-------------------------------|------------------------------------------------------|---------------------------------|
| Configure     ^     | Overview<br>Configure   Overview      |                                |                               |                                                      |                                 |
| Overview            | M4250-10G2F-PoE+                      |                                |                               |                                                      | Show Legends                    |
| Network Profiles    |                                       |                                |                               |                                                      |                                 |
| Link Aggregation    |                                       |                                | 🔄 💽 🟹                         | ii) 🔒                                                | 11 <sub>5</sub> 12 <sub>5</sub> |
| Multicast           |                                       |                                |                               |                                                      |                                 |
| Neighbor            | Device Details                        |                                |                               |                                                      |                                 |
| Power over Ethernet |                                       |                                |                               |                                                      |                                 |
| Port configuration  | Product Name<br>M4250                 | Serial Number<br>6VB8375WA0C38 | Model<br>M4250-10G2F-PoE+     | Date & Time<br>2024-07-08 09:13:42 🛯 🖉               | Country/Region<br>N/A           |
| Security            | Base MAC Address<br>E0:46:EE:35:D5:A0 | System Name                    | Firmware Version<br>13.0.4.23 | AV UI Version<br>2.2.7.36                            | Boot Version<br>1.0.0.11        |
| Maintenance         | System Uptime                         | OOB IP Address                 | Management IP Address         | STP Network Redundancy<br>Neutral mode(32768): 32768 |                                 |
| ℓ∛ Diagnostics ✓    | 0 days, 1 hrs, 57 mins, 51 secs       | 192.168.0.239 0                | 192.168.1.58 🖉                | Q.                                                   |                                 |
|                     | Configured Profiles                   |                                |                               |                                                      |                                 |
|                     | Profile Name                          | Profile type                   | VLAN ID                       | IP Address                                           | # of Assigned Ports             |
|                     | Default                               | Data                           | 1                             | 192.168.1.58                                         | 3                               |
|                     | Visionary AV Network                  | Visionary AV Network           | 101                           | 192.168.8.1                                          | 6                               |
|                     | Audio Dante Network                   | Audio Dante                    | 102                           | N/A                                                  | 3                               |
|                     |                                       | Total 3                        | 10/page ~ < 1 >               | Go to 1                                              |                                 |

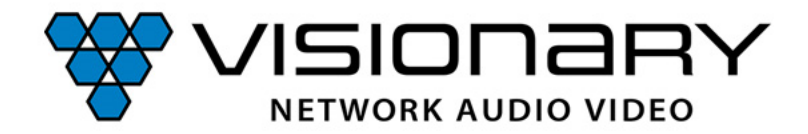

### Configuration du réseau

Activez le serveur DHCP sur le profil de réseau AV Visionary. Les appareils Visionary obtiennent ainsi automatiquement une adresse IP.

Les appareils peuvent être modifiés ultérieurement, au choix, pour obteinir une adresse IP statique.

#### Profile Settings

Configure your profile settings and preferences.

| Profile Name                           | Profile Template                      |
|----------------------------------------|---------------------------------------|
| Visionary AV Network                   | Visionary AV Network V                |
| VLAN ID                                | Color                                 |
| 101                                    | ¥4381CF                               |
| Edit VLAN Routing / DHCP Server        |                                       |
| VLAN IP Settings                       | VLAN IP Address                       |
| Static ~                               | 192.168.8.1                           |
| Subnet Mask                            |                                       |
| DHCP Server  V                         | Default Router<br>192.168.8           |
| DHCP Server Pool Start<br>192.168.8.20 | DHCP Server Pool End<br>192.168.8.200 |
| DNS Server 1                           | DNS Server 2                          |
| Search Domain                          | Lease Time(minute)<br>240             |
|                                        |                                       |

Cancel

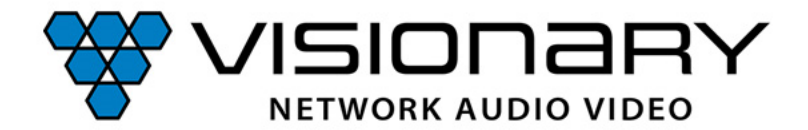

# Connecter les appareils

Connectez maintenant les encodeurs et décodeurs Visionary aux ports préconfigurés du commutateur réseau.

Les appareils de la série Duet disposent de deux ports LAN. Utilisez le port LAN 1 POE IN. Le port LAN 2 POE OUT peut être utilisé de deux manières.

- Comme extension de port LAN. Raccordez par exemple un écran tactile pour le contrôle de multimédia. Le raccordement fournit une alimentation PoE (Class 3, 802.3af) si le commutateur réseau met à disposition PoE+ (Class 4, 802.3at).
- 2. Comme connexion LAN dédié pour Dante Audio. La configuration s'effectue dans l'interface utilisateur de l'appareil.

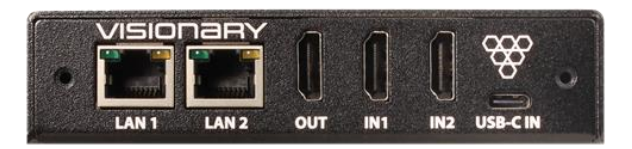

**Encodeur DuetE-5** 

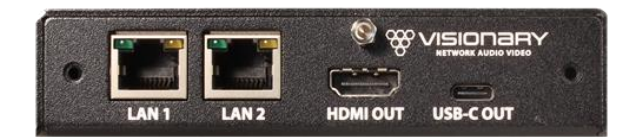

#### Décodeur DuetD-5

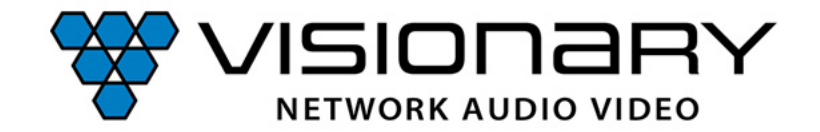

# Vision Lite Server VLite

Surveillance et contrôle

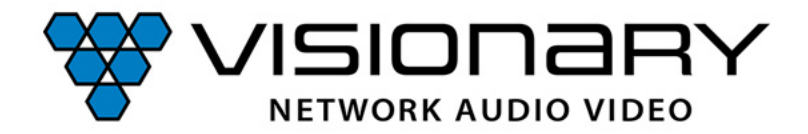

Créez un dossier avec accès en lecture/écriture sur votre lecteur C:/ et nommez-le VLite.

Téléchargé et collez le VLite.jar dans ce dossier. Lancez le fichier à partir de là.

Ce logiciel permet de configurer et de contrôler les points finaux (y compris la détection automatique des appareils, les mises à jour du firmware, le routage par drag and drop, préréglages, etc.).

*Remarque:* Java runtime est nécessaire pour l'application et doit éventuellment être installé en plus.

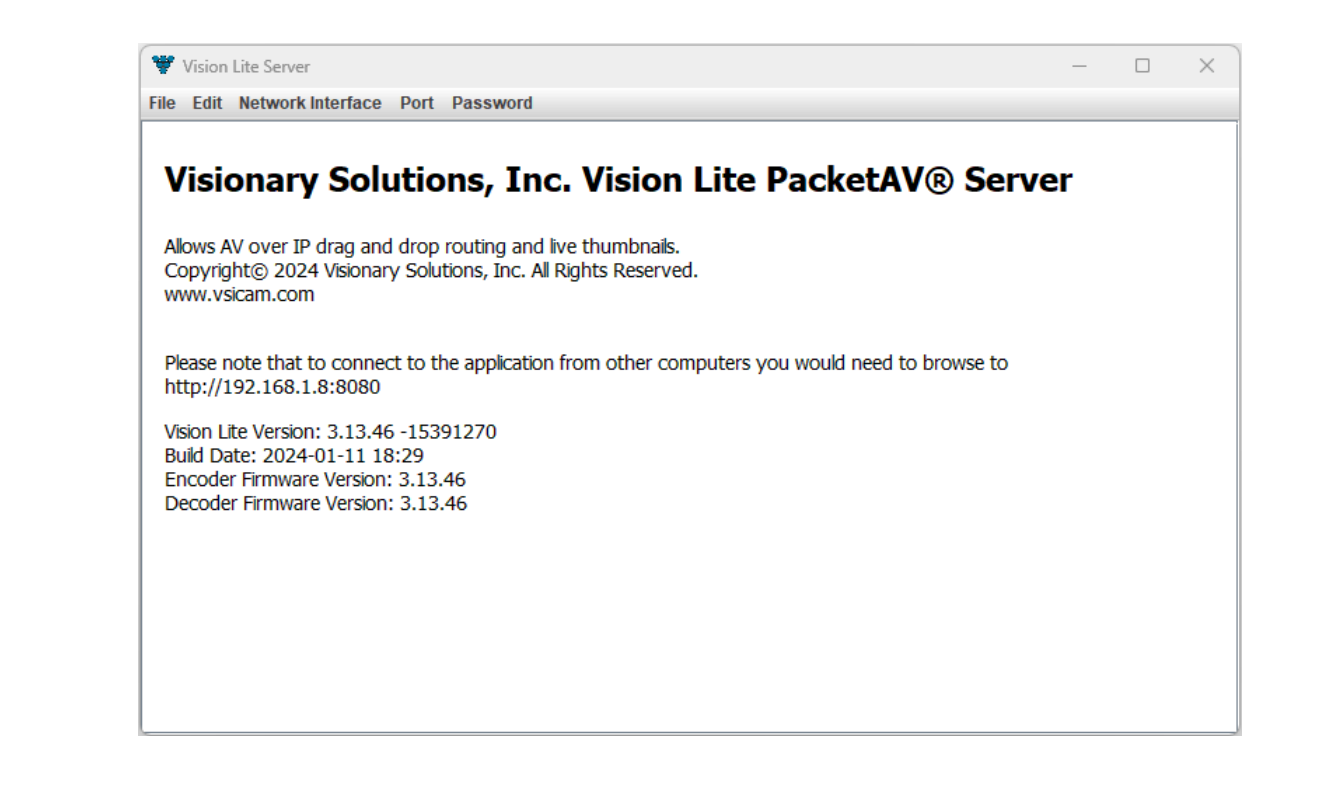

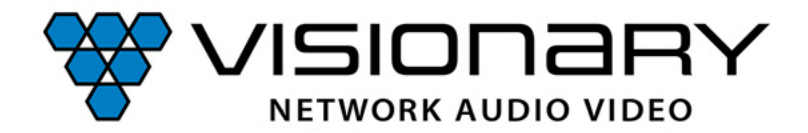

Accédez à "Network Interface".

Sélectionnez l'interface réseau sur laquelle le serveur Vision Lite doit se connecter.

Si votre ordinateur dispose de plus d'une interface réseau, sélectionnez celle qui se trouve sur le même réseau que les encodeurs et décodeurs Visionary.

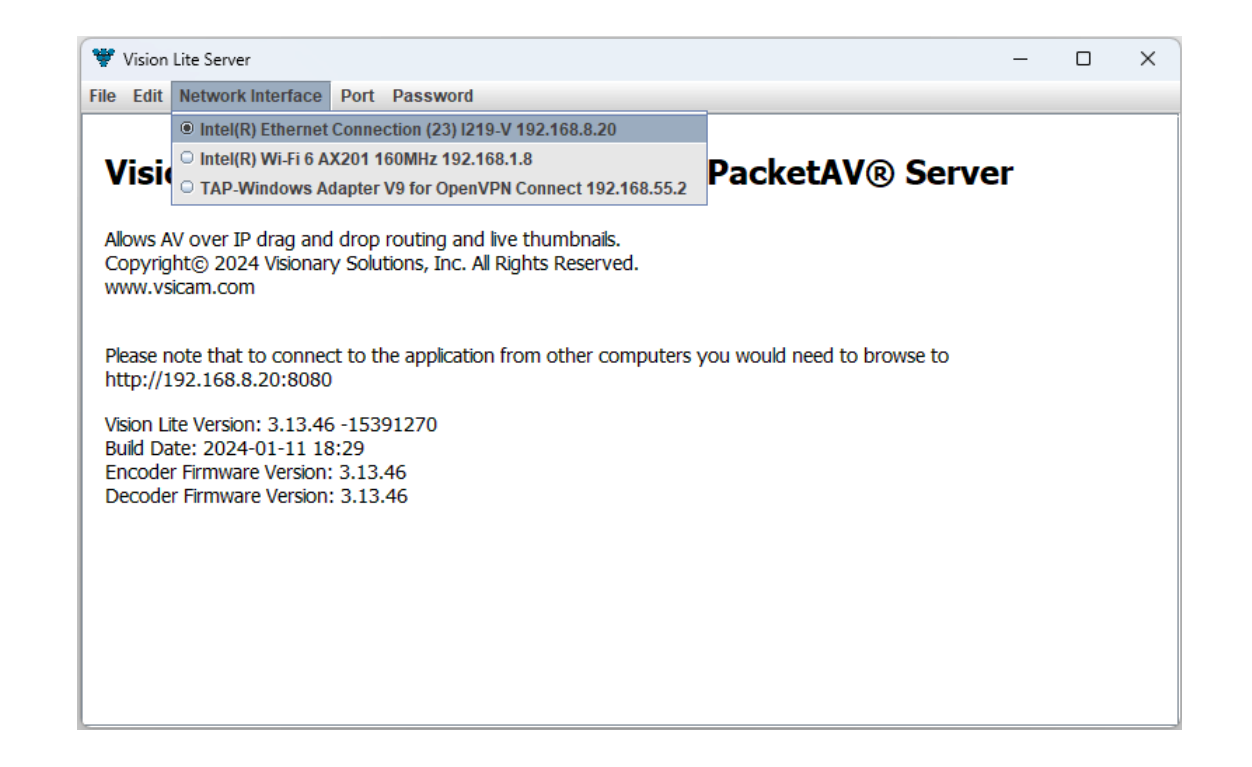

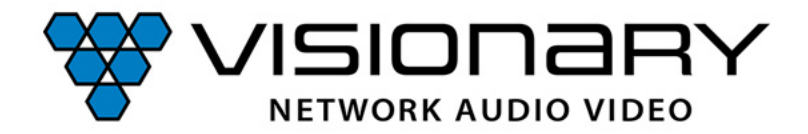

L'attribution de port par défaut pour VLite est 8080.

D'autres programmes functionnant sur l'ordinateur peuvent déjà utiliser le port 8080.

Si c'est le cas, le port pour VLite doit être modifié pour que VLite puisse être ouvert.

Pour modifier, cliquez sur "Port" et entrez le numéro de port souhaité.

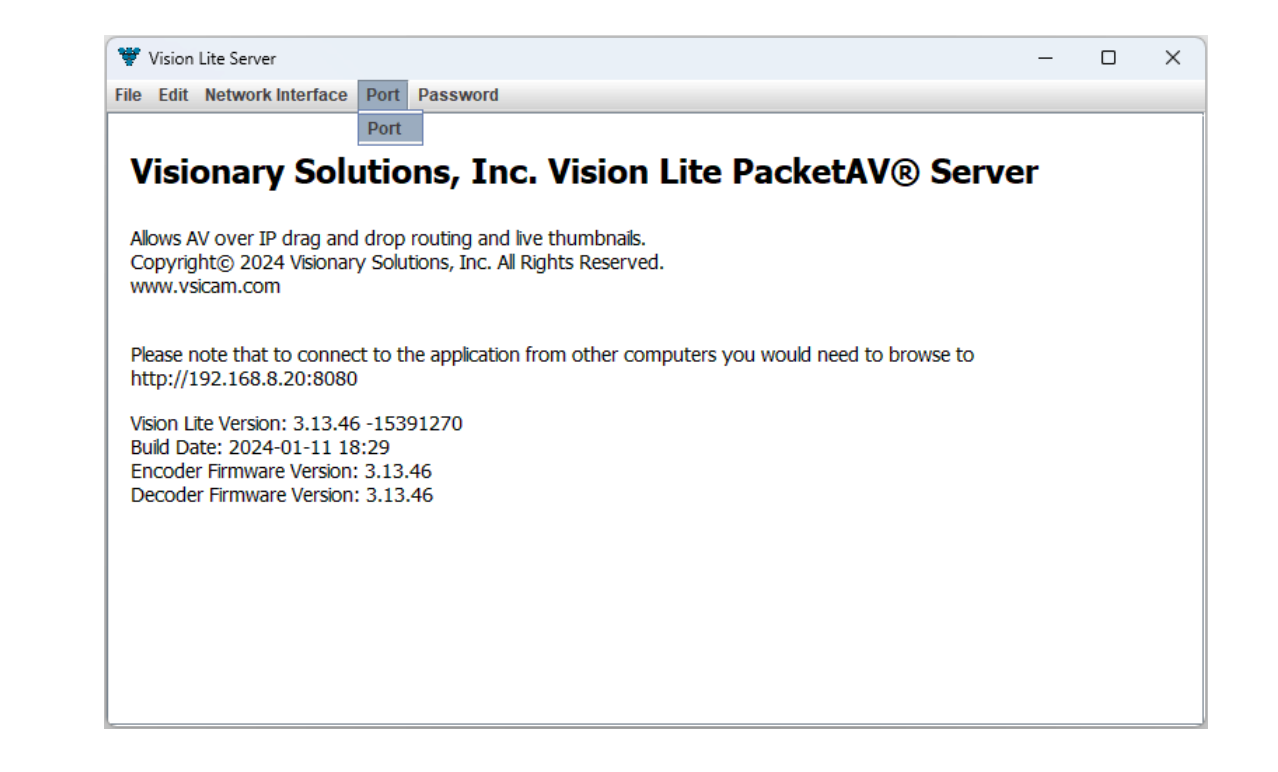

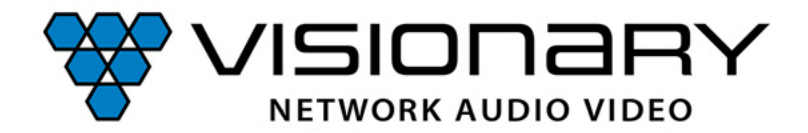

Copiez maintenant l'adresse du serveur Vision Lite.

Pour ouvrir l'interface utilisateur de Vision Lite, copiez l'adresse du serveur dans le champ URL de votre navigateur.

*Remarque:* La fenêtre Vision Lite Server peut être réduite, mais doit rester exécutée en arrière-plan pour fonctionner.

| Vicionary S                                      | olutione In                    | o Vision Lit          | o DackotAV               | Server  |  |
|--------------------------------------------------|--------------------------------|-----------------------|--------------------------|---------|--|
| Visional y St                                    |                                |                       |                          | Server  |  |
| Allows AV over IP drag                           | and drop routing and           | d live thumbnails.    |                          |         |  |
| Copyright© 2024 Visio<br>www.vsicam.com          | nary Solutions, Inc. A         | All Rights Reserved.  |                          |         |  |
| Please note that to con<br>http://192.168.8.20:8 | nnect to the applicatio        | on from other compute | ers you would need to br | owse to |  |
| Vision Lite Version: 3.1                         | 3 46 -15391270                 |                       |                          |         |  |
| Build Date: 2024-01-1                            | 1 18:29                        |                       |                          |         |  |
| Encoder Firmware Vers                            | sion: 3.13.46<br>sion: 3.13.46 |                       |                          |         |  |
|                                                  |                                |                       |                          |         |  |
|                                                  |                                |                       |                          |         |  |
|                                                  |                                |                       |                          |         |  |
|                                                  |                                |                       |                          |         |  |
|                                                  |                                |                       |                          |         |  |

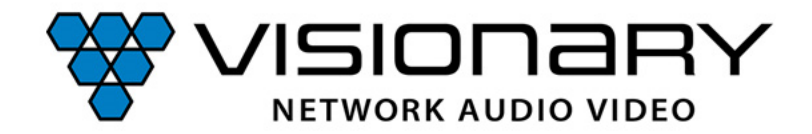

Connectez-vous:

Nom d'utilisateur =**admin** 

Mot de passe =**admin** 

*Remarque:* un deuxième profil d'utilisateur avec des droits limités est disponible. Pour cela utilisez **user1** comme utilisateur et mot de passe.

Le nom d'utilisateur et le mot de passe peuvent être personnalisés dans la selection "User".

| ~                   | ٢                  | 192.168.8 | .20:8080       | ×       | +                               |    |   | — |   | × |
|---------------------|--------------------|-----------|----------------|---------|---------------------------------|----|---|---|---|---|
| ←                   | $\rightarrow$      | G         | A Nicht sicher | 192.168 | 8.20:8080                       | ©= | ☆ | Ď | b | : |
| Vis<br>3.13<br>192. | ion<br>.46<br>168. | Lite      | Configuration  | Rou     | ting User <del>-</del>          |    |   |   | Z |   |
|                     |                    |           |                |         | Vision Lite Login               |    |   |   |   |   |
|                     |                    |           |                |         | admin                           |    |   |   |   |   |
|                     |                    |           |                |         | •••••                           |    |   |   |   |   |
|                     |                    |           |                |         |                                 |    |   |   |   |   |
|                     |                    |           |                |         | Login                           |    |   |   |   |   |
|                     |                    |           |                |         | Login                           |    |   |   |   |   |
|                     |                    |           |                |         | Login Status Status Information |    |   |   |   |   |
|                     |                    |           |                |         | Login Status Status Information |    |   |   |   |   |
|                     |                    |           |                |         | Login Status Information        |    |   |   |   |   |
|                     |                    |           |                |         | Login Status Status Information |    |   |   |   |   |

3.1

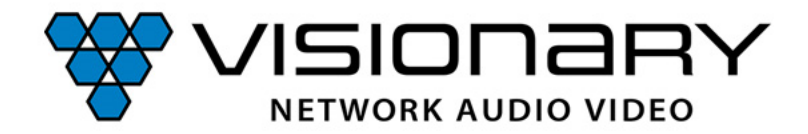

Lorsqu'on sélectionne le menu "Configuration", une découverte des appareils est effectuée.

Vous voyez maintenant un aperçu de tous les encodeurs et décodeurs se trouvant sur le réseau.

En cliquant sur l'adresse IP, vous ouvrez les paramètres de l'appareil concerné.

En cochant la case correspondante, vous pouvez lancer une mise à jour en masse du firmware ou restaurer les paramètres d'usine.

*Remarque:* Appuyer à nouveau sur "Configuration" redémarre l'indexation.

| <ul> <li>✓ ③ 192.168.8.20:8080/config</li> </ul>  | ×                                                                         | +                          |              |            |           |           |                 |          |                        |        | >               |
|---------------------------------------------------|---------------------------------------------------------------------------|----------------------------|--------------|------------|-----------|-----------|-----------------|----------|------------------------|--------|-----------------|
| $\leftarrow \rightarrow C$ ( Nicht siche          | er 192.168.8                                                              | 3.20:8080/config?          |              |            |           |           |                 |          |                        |        | ☆ ひ   🕒         |
| Vision Lite Configurat<br>3.13.46<br>192.168.8.20 | ion Routi                                                                 | ing admin <i></i> <b>-</b> |              |            |           |           |                 |          |                        |        | *               |
| Status                                            |                                                                           |                            |              |            |           |           |                 |          |                        |        |                 |
| Updated: Mon Jul 08 20:                           | Updated: Mon Jul 08 2024 11:41:48 GMT+0200 (Mitteleuropäische Sommerzeit) |                            |              |            |           |           |                 |          |                        |        |                 |
| Total Units: 4                                    |                                                                           |                            |              |            |           |           |                 |          |                        |        |                 |
| Encoders: 2<br>E5100: 1 DuetE-5: 1                |                                                                           |                            |              |            |           |           |                 |          |                        |        |                 |
| Decoders: 2                                       |                                                                           |                            |              |            |           |           |                 |          |                        |        |                 |
| Endpoints                                         |                                                                           |                            |              |            |           |           |                 |          |                        |        |                 |
| Filter:                                           | Filtered C                                                                | Count:                     |              |            |           |           |                 |          |                        |        |                 |
| ID                                                | Model                                                                     | Serial Number              | IP Address   | VW<br>Name | VW<br>Row | VW<br>Col | Uptime<br>(min) | Location | FW<br>Version          | Update | Factory Default |
| E5100-001247                                      | E5100                                                                     | 186-009-001247             | 192.168.8.22 |            |           |           | NA              | NA       | 3.13.55                |        |                 |
| DuetE-5-003033                                    | DuetE-5                                                                   | 186-011-003033             | 192.168.8.21 |            |           |           | NA              | NA       | 3.13.55                |        |                 |
| DuetD-5-003982                                    | DuetD-5                                                                   | 186-010-003982             | 192.168.8.27 |            |           |           | NA              | NA       | 3.13.55                |        |                 |
| D5100-003071                                      | D5100                                                                     | 186-008-003071             | 192.168.8.25 |            |           |           | NA              | NA       | 3. <mark>1</mark> 3.55 |        |                 |

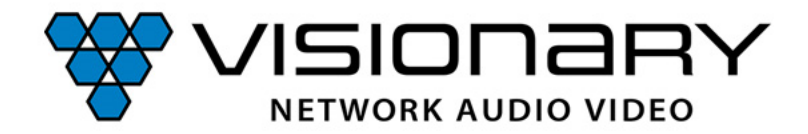

Sous "Routing" vous voyez une vue d'ensemble avec image pre-view de tous les encodeurs = Sources et décodeurs = Displays.

Glisser-déposer une source sur un écran pour définir le routage.

Créez des préréglages de routage en appuyant sur "Edit" pour nommer un nouveau routage. Sélectionnez ensuite "Save" pour enregistrer le routage actuel. Vous pouvez rappeler le preset avec "Recall".

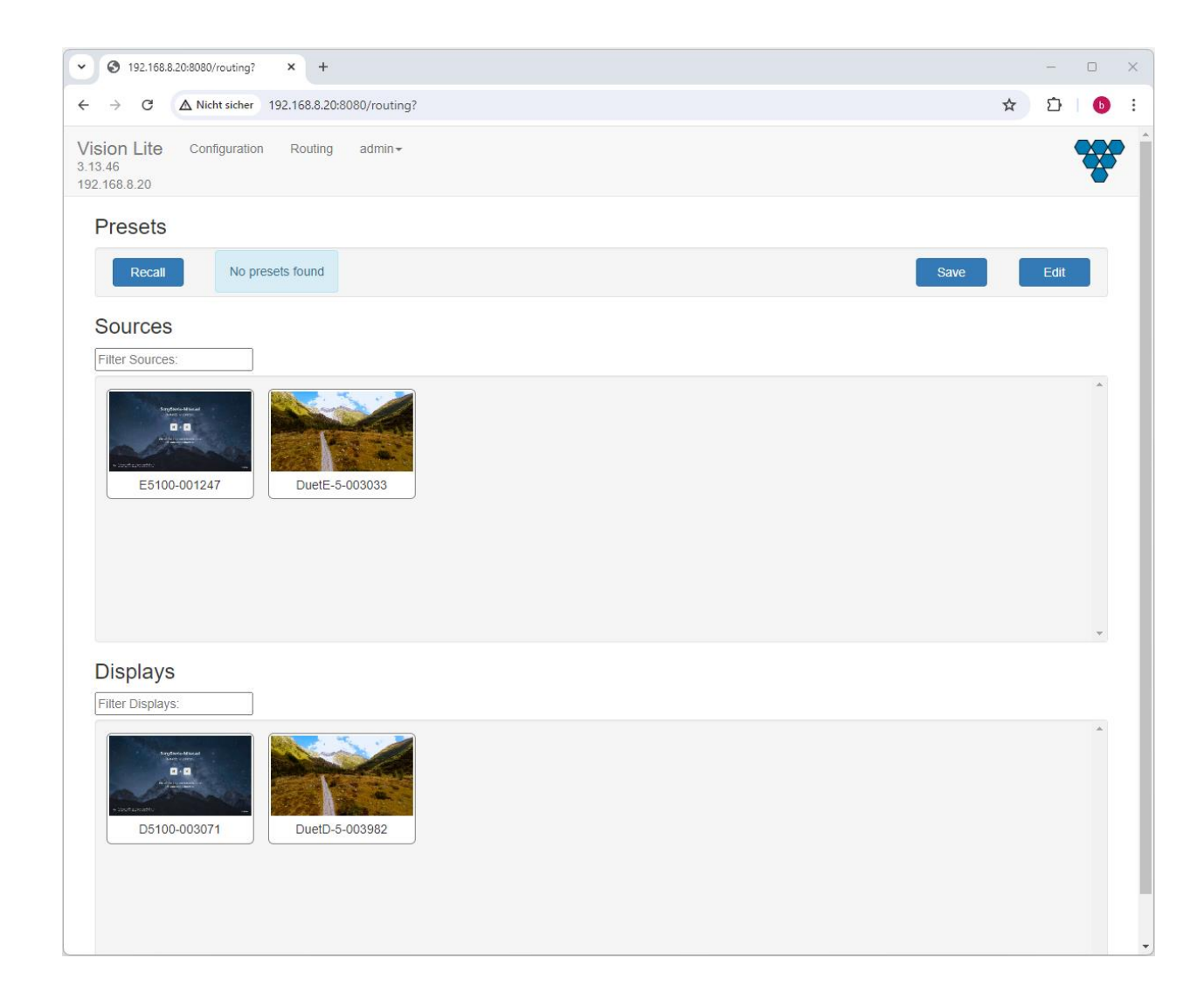

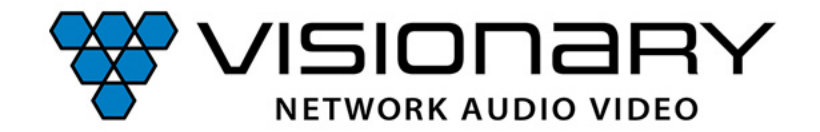

# Visionary 5-Series En-/Décodeur

Configuration de l'interface utilisateur

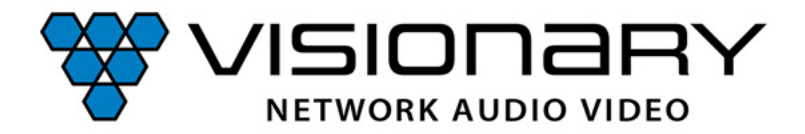

Saisissez l'adresse IP de l'encodeur ou du décodeur à configurer dans le champ URL de votre navigateur ou sélectionnez l'appareil correspondant via VLite Configuration.

Naviguez vers "Device". Vous trouverez ici des informations spécifiques à l'appareil.

Cliquez sur "Monitor" pour afficher l'image de prévisualisation en direct.

*Remarque:* Cliquez sur l'image d'aperçu pour afficher plus d'informations.

| DuetE-   | 5           | Device | Network    | Configuration               | System     |  |  | - <b>*</b> |
|----------|-------------|--------|------------|-----------------------------|------------|--|--|------------|
| Key      |             |        | Valu       | ie                          |            |  |  |            |
| UNIT.ID  |             |        | Due        | tE-5-003034                 |            |  |  |            |
| UNIT.M   | ODEL        |        | Due        | tE-5                        |            |  |  |            |
| UNIT.SE  | RIAL        |        | 186        | -011-003034                 |            |  |  |            |
| DANTE    | DEVICE_NAME |        | Due        | tE-5-003034                 |            |  |  |            |
| UNIT.FI  | RMWARE      |        | 3.13       | 5.56                        |            |  |  |            |
| UNIT.FI  | RMWARE_DATI |        | Mor        | i, 08 Apr 2024 15:5         | 3:36 -0700 |  |  |            |
| Monit    | or.         |        | 16:<br>Эне | 59<br>redag, ill hit        |            |  |  |            |
| Video Ir | fo          |        | VID<br>Sou | EO INFO:<br>rce=3840x2160@6 | 60P        |  |  |            |
| Audio Ir | ıfo         |        | No A       | Audio                       |            |  |  |            |
|          |             |        |            |                             |            |  |  |            |

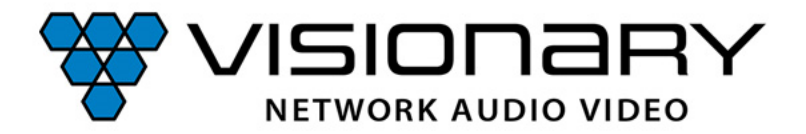

Naviguez vers "Network" pour modifier les paramètres réseau.

Sous IP.VLAN\_TRUNK\_MODE, vous avez les possibilités des sélections suivantes:

- TRUE = VLAN tagging actif. Entrez le VLAN TAG dessous pour Stream, Dante et Expansion.
- FALSE = marquage VLAN inactif (réglage par défaut)
- SEPARATE = LAN PORT 1 est utilisé pour le stream, LAN PORT 2 uniquement pour Dante.

*Remarque:* Pour que les modifications soient appliquées, l'appareil doit être redémarré. Pour ce faire, cliquez sur "Save".

| DuetE-5 Device Netwo             | ork Configuration System |  |
|----------------------------------|--------------------------|--|
| Save                             | Information              |  |
| UNIT.ID                          | DuetE-5-003034           |  |
| UNIT.SET_ID<br>DANTE.DEVICE_NAME | DuetE-5-003034           |  |
| DANTE.SET_DEVICE_NAME            |                          |  |
| UNIT.LOCATION                    | 00:0E:14:8C:0B:DA        |  |
| IP.MODE                          | dhcp 🗸                   |  |
| IP.DHCP_STATUS                   | valid ~                  |  |
| IPNETMASK                        | 255.255.255.0            |  |
| IP.GATEWAY<br>IP.DNS_SERVER      | 192.168.8.1              |  |
| IP.VLAN_TRUNK_MODE               | FALSE ¥                  |  |
| IP.VLAN_TAG_STREAM               | 0                        |  |
| IP.VLAN_TAG_EXPANSION            | 0                        |  |
| UNIT.PSE_ENABLED                 | FALSE                    |  |
|                                  |                          |  |

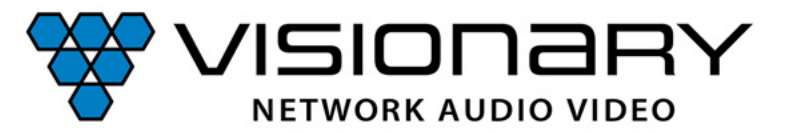

Sous "Configuration" vous trouverez les paramètres de gestion du stream et du signal audio et vidéo.

Dans l'encodeur, il's agit entre autres, la bande passante disponible pour le stream, l'entrée audio (analogique ou HDMI), les paramètres EDID, etc.

Dans la partie inférieure, vous pouvez activer et configurer la transmission des signaux USB, sériel et GPIO.

| DuetE-5 Device Network  | Configuration System      |  |
|-------------------------|---------------------------|--|
| Save                    | Page is finished loading. |  |
|                         |                           |  |
| STREAM.MODE             | multicast 🗸               |  |
| STREAM.BIT_RATE         | auto 🗸                    |  |
| STREAM.FRAME_RATE       | 100% 🗸                    |  |
| STREAM.QOS_DSCP         | 26                        |  |
| STREAM.AUDIO            | HDMI 🗸                    |  |
| STREAM.VIDEO            | AUTO 🗸                    |  |
| STREAM.VIDEO_PRIORITY   | HDMI1 HDMI2 US 🗸          |  |
|                         |                           |  |
| VIDEO.HDCP_FORCE_ON     | SOURCE V                  |  |
| VIDEO.HDMI_OUT          | AUTO 🗸                    |  |
| VIDEO.HDMI_OUT_PRIORITY | HDMI1 HDMI2 U: 🗸          |  |
| VIDEO.EDID1             | 01_DEFAULT V              |  |
| VIDEO.EDID2             | 01_DEFAULT V              |  |
| VIDEO.EDID3             | 01_DEFAULT V              |  |
| Select CUSTOM EDID file | Filename                  |  |
| Upload file             |                           |  |
| USB.ENABLED             | FALSE                     |  |
| SERIAL.ENABLED          | FALSE                     |  |
| GPIO.ENABLED            | FALSE                     |  |

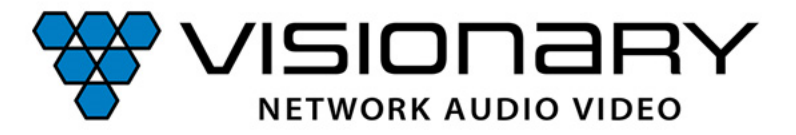

Dans le décodeur, vous pouvez choisir sous STREAM ROUTING MODE si l'audio et la vidéo sont reçus de la même source = LINKED, ou proviennent de deux stream indépendants = INDEPENDENT.

Sous STREAM.HOST, saisissez l'adresse IP de l'encodeur dont vous souhaitez recevoir le stream. Cliquez ensuite sur CONNECT pour démarrer le streaming.

Sous FORMAT VIDÉO, sélectionnez la résolution de la sortie vidéo.

*Remarque:* Lorsque VIDEO FORMAT est réglé sur AUTO ou SOUCE, le temps de commutation entre les streams augmente.

| D5100              | Device | Network | Configuration | System            |        |  |  |
|--------------------|--------|---------|---------------|-------------------|--------|--|--|
| Save               |        |         | Pag           | e is finished loa | ading. |  |  |
| STREAM ROUTING     | LIN    | KED     |               |                   |        |  |  |
| STREAM.HOST        | со     | NNECT   | 127.0         | .0.1              |        |  |  |
| STREAM.MODE        |        |         | mul           | ticast            | ~      |  |  |
| STREAM.QOS_DSCP    |        |         | 26            |                   |        |  |  |
| STREAM.AUDIO       |        |         | STR           | REAM              | ¥      |  |  |
| AUDIO.VOLUME       |        |         |               |                   | -      |  |  |
| AUDIO.MUTE         |        |         | FAL           | LSE               |        |  |  |
| AUDIO.HDMI_MUTE    |        |         | E FAL         | LSE               |        |  |  |
| VIDEO.FORMAT       |        |         | 10            | 80P60             | ~      |  |  |
| VIDEO.SOURCE_TIME  | TUC    |         | Z TR          | UE                |        |  |  |
| VIDEO.POWER_SAVE   |        |         | FA            | LSE               |        |  |  |
| VIDEO.HDCP_FORCE_  | ON     |         | 1_            | x                 | ~      |  |  |
| VIDEO.GENLOCK      |        |         | FA            | LSE               |        |  |  |
| VIDEO.OUTPUT       |        |         | NC            | RMAL              | ~      |  |  |
| VIDEO.INFO_TEXT    |        |         | <b>□</b> FA   | LSE               |        |  |  |
| VIDEO.OSD_TEXT     |        |         |               |                   |        |  |  |
| Select Splash file |        |         | File          | name              |        |  |  |
| Upload file        |        |         |               |                   |        |  |  |
| VW.ENABLED         |        |         | E FAI         | LSE               |        |  |  |
| USB.ENABLED        |        |         | FAL           | LSE               |        |  |  |
| SERIAL.ENABLED     |        |         | FAI           | LSE               |        |  |  |
| GPIO.ENABLED       |        |         | FAL           | LSE               |        |  |  |

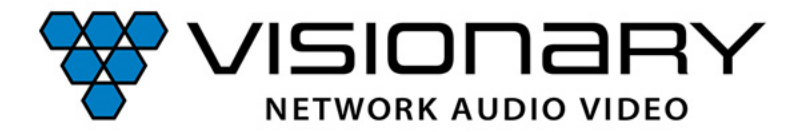

Sous "System", vous trouverez les paramètres permettant de modifier les données de connexion, d'actualiser le firmware ou de réinitialiser l'appareil à son état d'origine.

| DuetE-5            | Device | Network | Configuration  | System | · · · · · · · · · · · · · · · · · · · |
|--------------------|--------|---------|----------------|--------|---------------------------------------|
| Reboot             |        | Fa      | actory Default |        |                                       |
| Change Password    |        |         |                |        |                                       |
| Password           |        |         |                |        |                                       |
| Reenter Password   |        |         |                |        |                                       |
| Select update file |        | U       | odate filename |        |                                       |
| Update Unit        |        |         |                |        |                                       |
| Information        |        |         |                |        |                                       |
|                    |        |         |                |        |                                       |
|                    |        |         |                |        |                                       |
|                    |        |         |                |        |                                       |
|                    |        |         |                |        |                                       |

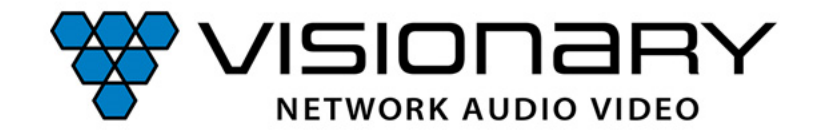

#### **Distributeur Suisse:**

# **showsupply** Audio Video Data

Juillet 2024, V1.0